# HyperFlex延展群集部署指南

### 目錄

<u>簡介</u> <u>必要條件</u> <u>需求</u> <u>採用元件</u> <u>其他要求</u> 設定 <u>網載</u> <u>配置站點A</u> <u>配置站點B</u> <u>HX見證虛擬機器部署</u> <u>建立延伸群集</u> <u>驗證</u> <u>資料儲存庫建立</u>

## 簡介

Hyperflex擴展群集是帶有地理上分散的節點的單個群集。集群的兩端均充當特定使用者VM的主節 點。這些VM的資料將在其他站點上同步複製。擴展集群使您能夠訪問整個集群,即使其中一個站點 完全關閉。通常,這些站點通過它們之間的低延遲、專用高速鏈路連線。

HyperFlex擴展群集使您可以為需要高正常運行時間(接近零恢復時間目標)且無資料丟失(零恢復點目標)的任務關鍵型工作負載部署主動 — 主動避免災難解決方案。

# 必要條件

#### 需求

- •群集中的所有節點應屬於相同的M5型號(所有HX220 M5)或(HX 240 M5)
- scretch群集中僅支援M5節點
- 只有ESXi HX平台支援擴展群集
- 每個站點至少應有2個節點
- •兩個群集上使用的所有VLAN必須相同
- 擴展群集配置需要見證虛擬機器
- 延展式集群需要的IP地址數量與六個節點集群所需的IP地址數量相同
- 擴展群集僅使用一個vCenter例項
- 需要具備DRS和HA的vCenter才能使延展式群集正常工作

採用元件

• HX安裝程式

- Cisco HX M5伺服器
- VMWare vCenter
- Cisco UCSM
- VMWare ESXi

#### 其他要求

- 安裝前檢查清單
- <u>部署見證虛擬機器</u>
- 更改見證虛擬機器密碼

# 設定

#### 網路圖表

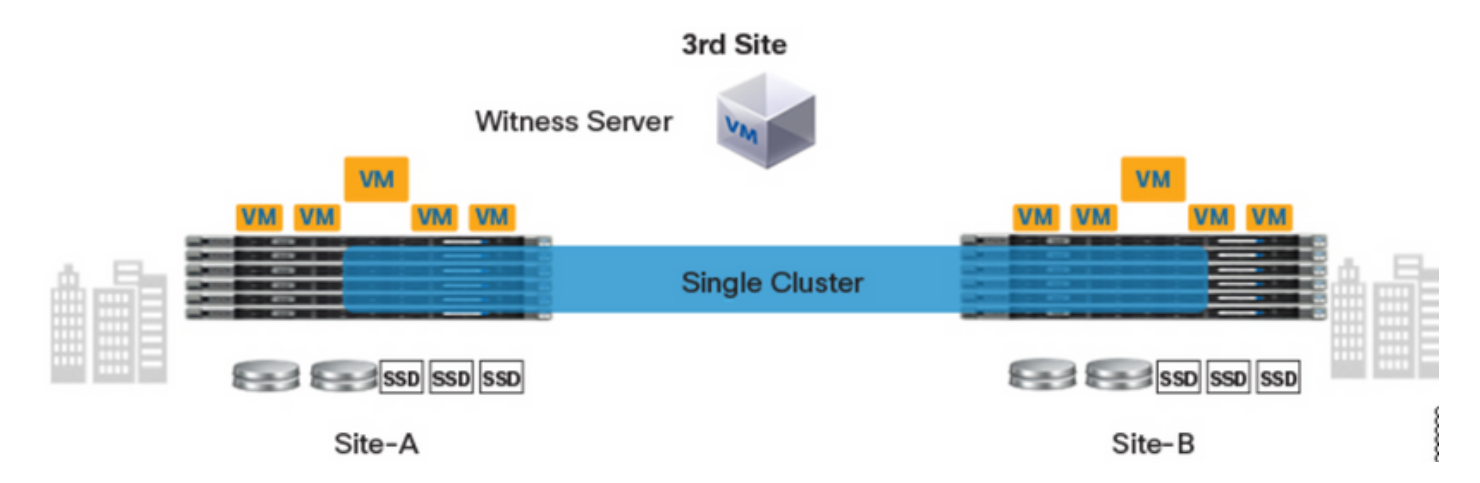

#### 組態

拉伸群集的所有配置都將通過單個HX安裝程式完成。拉伸群集安裝步驟的工作流程如下所示:

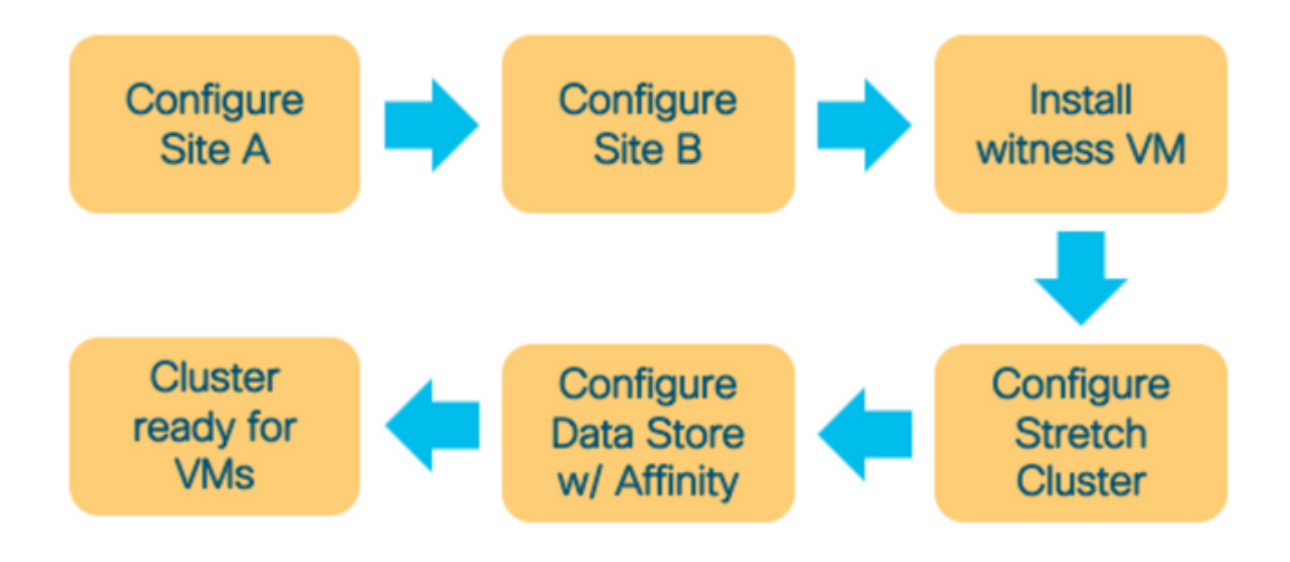

**步驟1.登**錄到各自分配的HX安裝程式以啟動群集配置。如果安裝程式仍然顯示以前的安裝狀態,請 按一下上面欄中的滾輪,然後選擇「重新開始」開始全新安裝。在**Select a Workflow** —> **Create Cluster** —>(select)Stretch Cluster中。

| cisco | HyperFlex Installer                                                | 0 |  | <b>\$</b> ~ |
|-------|--------------------------------------------------------------------|---|--|-------------|
|       | Workflow                                                           |   |  |             |
| Selec | a Workflow                                                         |   |  |             |
|       | Create Cluster   Standard Cluster   Edge Cluster   Stretch Cluster | * |  |             |
| Advar | ced Option 🔒 I know what I'm doing, let me customize my workflow   |   |  |             |

#### 步驟2.在配置站點工作流程中,在站點名稱中輸入UCSM憑證和DC。然後按一下「Continue」。

| .ılı.ılı.<br>cısco | HyperFlex Installer                                                                                                    |                                                                                                    |                                                              | 0   |                             |                                |             | <b>¤</b> ~ |
|--------------------|----------------------------------------------------------------------------------------------------|----------------------------------------------------------------------------------------------------|--------------------------------------------------------------|-----|-----------------------------|--------------------------------|-------------|------------|
|                    | Credentials                                                                                                    | Server Selection                                                                                                    | UCSM Configuration                                           |     | Hypen                       | visor Configu                  | uration     |            |
| ()<br>•            | To setup stretch cluster you have to Pownload and deploy the Witness V the stretch cluster. Run the "Create Stretch Cluster" work Configure Site UCS Manager Credentials for this UCS Manager Host Name UCS Manager FQDN or IP address Site Name DC1 | Acriver Selection Ince for each site. M, per the user documentation. Provide the rkflow, after both sites have been configured te Stretch Cluster S Site UCS Manager User Name admin | IP address of the Witness VM when you create<br>A.  Password | Con | Figuration<br>Di<br>configu | rag and drop<br>ration files h | )<br>ere or |            |
|                    |                                                                                                    |                                                                                                    |                                                              |     |                             |                                |             |            |

#### 步驟3.在伺服器選擇中,選擇源伺服器並點選Continue

| .1 1.1<br>CISC | ).<br>0    | HyperFl      | ex Installer                   |              |                 |                        |               | 0    |                              |               | Ø        | <b>\$</b> ~ |
|----------------|------------|--------------|--------------------------------|--------------|-----------------|------------------------|---------------|------|------------------------------|---------------|----------|-------------|
|                |            | Crec         | lentials                       | S            | erver Selection | UCSM                   | Configuration |      | Нуре                         | rvisor Config | guration |             |
|                | Serve      | r Selectior  | ı                              |              |                 | Configure Server Ports | Refresh       | Co   | nfiguratio                   | ı             |          | *           |
|                | Sel<br>Una | ect Nodes fo | r this site.<br>Associated (6) |              |                 |                        |               | Cree | dentials                     |               |          |             |
|                |            | -¢:          | Server Name                    | Status       | Model           | Serial                 | Actions       | UCS  | Manager Host<br>Manager User | Name<br>Name  | d        | admin       |
|                |            | O            | Server 7                       | unassociated | HX220C-M5SX     |                        | none          | Site | Name                         |               |          | DC1         |
|                |            | OD           | Server 8                       | unassociated | HX220C-M55X     |                        | none          |      |                              |               |          |             |
|                |            | O            | Server 9                       | unassociated | HX220C-M5SX     |                        | none          |      |                              |               |          |             |
|                |            |              |                                |              |                 |                        |               |      |                              |               |          |             |
|                |            |              |                                |              |                 |                        |               |      |                              |               |          |             |
|                |            |              |                                |              |                 |                        |               |      |                              |               |          |             |
|                |            |              |                                |              |                 |                        |               |      |                              |               |          |             |
|                |            |              |                                |              |                 |                        |               |      |                              |               |          |             |
|                |            |              |                                |              |                 |                        |               |      |                              |               |          |             |
|                |            |              |                                |              |                 |                        |               |      | < Back                       |               | Continue |             |

**步驟4.**在UCSM配置部分下,輸入VLAN ID和VLAN名稱。在本例中,我們將Inband用於CIMC。按 一下「Continue」

| B HyperFlex In:                         | staller                        |                  |                     |                    | 0 0                 |                 | 0             | ۵        |
|-----------------------------------------|--------------------------------|------------------|---------------------|--------------------|---------------------|-----------------|---------------|----------|
| Credentials                             |                                | Server Selection |                     | UCSM Configuration | Hyper               | visor Configura | ition         |          |
| VLAN Configuration                      |                                |                  |                     |                    | Configuration       | 1               |               | +        |
| VLAN for Hypervisor and Hy              | perFlex management             | VLAN for         | HyperFlex storage ( | raffic             | Credentials         |                 |               |          |
| VLAN Name                               | VLAN ID                        | VLAN Nam         | se                  | VLAN ID            | UCS Manager Host    | Name de         | n-j-fi-2.cise | co.com   |
| hx-inband-mgmt-Pod-6                    | 222                            | 3 hx-stor        | age-data-Pod-6      | 3099 3             | UCS Manager User    | Name            |               | admin    |
|                                         |                                |                  |                     |                    | Site Name           |                 |               | DC1      |
| VLAN for VM vMotion                     |                                | VLAN for         | VM Network          |                    | Admin User name     |                 |               | root     |
| VLAN Name                               | VLAN ID                        | VLAN Nam         | se .                | VLAN ID(s)         | Server Selection    |                 |               |          |
| hx-vmotion-Pod-6                        | 3093                           | © vm-net         | work-Pod-6          | 3094               | Server 8            |                 | / HX220C      | MSSX     |
|                                         |                                |                  |                     |                    | Server 9            |                 | / HX220C      | MSSX     |
|                                         |                                |                  |                     |                    | Server 7            |                 | / HX220C      | -M55X    |
| MAC Pool                                |                                |                  |                     |                    | UCSM Configurat     | ion             |               |          |
| MAC Pool Prefix                         |                                |                  |                     |                    | VLAN Name           | hx-inba         | ind-memt      | -Pod-6   |
| 00:25:85:06                             |                                |                  |                     |                    | VLAN ID             |                 |               | 222      |
|                                         |                                |                  |                     |                    | VLAN Name           | hx-sto          | rage-data     | Pod-6    |
| hul ID Deal for Circo I                 |                                |                  |                     |                    | VLAN ID             |                 |               | 3099     |
| nx IP Pool for Cisco I                  | MC                             |                  |                     |                    | VLAN Name           | h               | x-vmotion     | Pod-6    |
| P Blocks                                | Subnet N                       | lask             | Gateway             |                    | VLAN ID             |                 |               | 3093     |
|                                         | 255.2                          | 55.254.0         | _                   |                    | VLAN Name           | ve              | n-network     | Pod-6    |
|                                         |                                |                  |                     |                    | VLAN ID(s)          |                 |               | 3094     |
| Cisco IMC access man                    | agement (Out of bao            | d or loband)     |                     |                    | MAC Pool Prefix     |                 | 00:25         | 185:06   |
| cisco inte access mar                   | agement (out of built          | or moundy        |                     |                    | IP Blocks           |                 |               |          |
| Out of band 💿                           | <ul> <li>In band ()</li> </ul> |                  |                     |                    | Subnet Mask         |                 | 255.255       | 5.254.0  |
|                                         |                                |                  |                     |                    | Gateway             |                 |               |          |
| AN for inband Circo                     | IMC connectivity               |                  |                     |                    | VLAN Name           | hx-int          | and-cimc      | -Pod-6   |
| VLAN for inband cisco                   | IMC connectivity               |                  |                     |                    | VLAN ID             |                 |               | 222      |
| /LAN Name                               | VLAN ID                        |                  |                     |                    | UCS Server Firmwa   | re Version      |               | 3.2(3)   |
| hx-inband-cimc-Pod-6                    | 222                            |                  | ٢                   |                    | HyperFlex Cluster N | lame            | dm-j-hx       | -clus-6  |
|                                         |                                |                  |                     |                    | Org Name            |                 | HX            | POD-6    |
| iscsi storage                           |                                |                  |                     |                    | ISCSI Storage       |                 |               | false    |
| iscal storage                           |                                |                  |                     |                    | VLAN A Name         | hx-ex           | it-storage    | iscsi-a  |
|                                         |                                |                  |                     |                    | VLAN B Name         | hx-ex           | d-storage     | -iscsi-b |
| PPC Storage                             |                                |                  |                     |                    | FC Storage          |                 |               | false    |
|                                         |                                |                  |                     |                    | WWXN Pool           |                 | 20:00:00      | 25:85    |
|                                         |                                |                  |                     |                    | VSAN A Name         | Por             | -ext-stora    | ge-fc-a  |
| Advanced                                |                                |                  |                     |                    |                     |                 |               |          |
| Advanced<br>UCS Server Firmware Version | HyperFle                       | x Cluster Name   | Org Name            |                    | VSAN B Name         | hx              | ext-stora     | ge-fc-b  |

**步驟5.在「**虛擬機器監**控程式配置**」部分提供所有請求的資訊。然後按一下Configure Site以開始站 點配置。

| HyperFlex In:               | staller                      |                         |                    | 0 0 0                     | ° (            | Ö          |
|-----------------------------|------------------------------|-------------------------|--------------------|---------------------------|----------------|------------|
| Credentials                 |                              | Server Selection        | UCSM Configuration | Hypervisor C              | onfiguration   |            |
| VLAN Configuration          |                              |                         |                    | Configuration             |                |            |
| VLAN for Hypervisor and Hy  | perFlex management           | VLAN for HyperFlex stor | rage traffic       | Credentials               |                |            |
| VLAN Name                   | VLAN ID                      | VLAN Name               | VLAN ID            | UCS Manager Host Name     | _              |            |
| hx-inband-mgmt-Pod-6        | 222 3                        | hx-storage-data-Pod-    | 6 3099 3           | UCS Manager User Name     |                | admir      |
|                             |                              |                         |                    | Site Name                 |                | DC         |
| VLAN for VM vMotion         |                              | VLAN for VM Network     |                    | Admin User name           |                | roc        |
| VLAN Name                   | VLAN ID                      | VLAN Name               | VLAN ID(s)         | Server Selection          |                |            |
| hx-vmotion-Pod-6            | 3093 ©                       | vm-network-Pod-6        | 3094               | Server Selection          | (10/200        | e ure      |
|                             |                              |                         |                    | Server 8                  | 7 HX220        | IC-MSS     |
|                             |                              |                         |                    | Server 9                  | 7 H0(220       | IC-M55     |
| MAC Pool                    |                              |                         |                    | Server 7                  | / HX220        | C-M5S      |
| MAC Pool Prefix             |                              |                         |                    | UCSM Configuration        |                |            |
| 00:25:85:06                 |                              |                         |                    | VLAN Name                 | hx-inband-mgm  | nt-Pod-    |
| 001200000                   |                              |                         |                    | VLAN ID                   |                | 22         |
|                             |                              |                         |                    | VLAN Name                 | hx-storage-dat | la-Pod-    |
| hx' IP Pool for Cisco I     | MC                           |                         |                    | VLAN ID                   |                | 309        |
| 0 Blacks                    | Colored Hards                | 6.00                    |                    | VLAN Name                 | hx-vmotio      | in-Pod-    |
| P BIOCKS                    | Subnet Mask                  | Gate                    | way                | VLAN ID                   |                | 309        |
|                             | 255.255.25                   | 4.0                     |                    | VLAN Name                 | vm-networ      | rk-Pod-    |
|                             |                              |                         |                    | VLAN ID(s)                |                | 309        |
| Cisco IMC access mar        | agement (Out of band or      | Inband)                 |                    | MAC Pool Prefix           | 00:2           | 25:85:0    |
|                             | •                            |                         |                    | IP Blocks                 | _              |            |
| Out of band 💿               | <ul> <li>In band </li> </ul> |                         |                    | Subnet Mask               | 255.25         | 55.254     |
|                             |                              |                         |                    | Gateway                   |                |            |
|                             |                              |                         |                    | VLAN Name                 | hx-inband-cim  | nc-Pod-    |
| VLAN for inband Cisco       | IMC connectivity             |                         |                    | VLAN ID                   |                | 22         |
| VLAN Name                   | VLAN ID                      |                         |                    | UCS Server Firmware Versi | ion            | 3.2(3)     |
| hx-inband-cimc-Pod-6        | 222                          | ٢                       |                    | HyperFlex Cluster Name    | dm-j-h         | tx-clus-   |
|                             |                              |                         |                    | Org Name                  | ю              | X-POD-     |
|                             |                              |                         |                    | ISCSI Storage             |                | false      |
| iSCSI Storage               |                              |                         |                    | VLAN A Name               | hx-ext-storag  | ye-iscsi-i |
|                             |                              |                         |                    | VLAN B Name               | hx-ext-storage | ye-iscsi-l |
| FC Storage                  |                              |                         |                    | FC Storage                |                | false      |
|                             |                              |                         |                    | WWMN Pool                 | 20:00:0        | 0:25:85    |
| Advanced                    |                              |                         |                    | VSAN A Name               | Por-ext-stor   | age-fc-    |
|                             |                              |                         |                    | VSAN B Name               | hx-ext-stor    | age-fc-l   |
|                             | HyperFlex Clur               | ster Name Org I         | Name               |                           |                | -          |
| UCS Server Firmware Version | - A                          |                         |                    |                           |                |            |

步驟6.確認站點A虛擬機器監控程式配置成功。

#### disco HyperFlex Installer

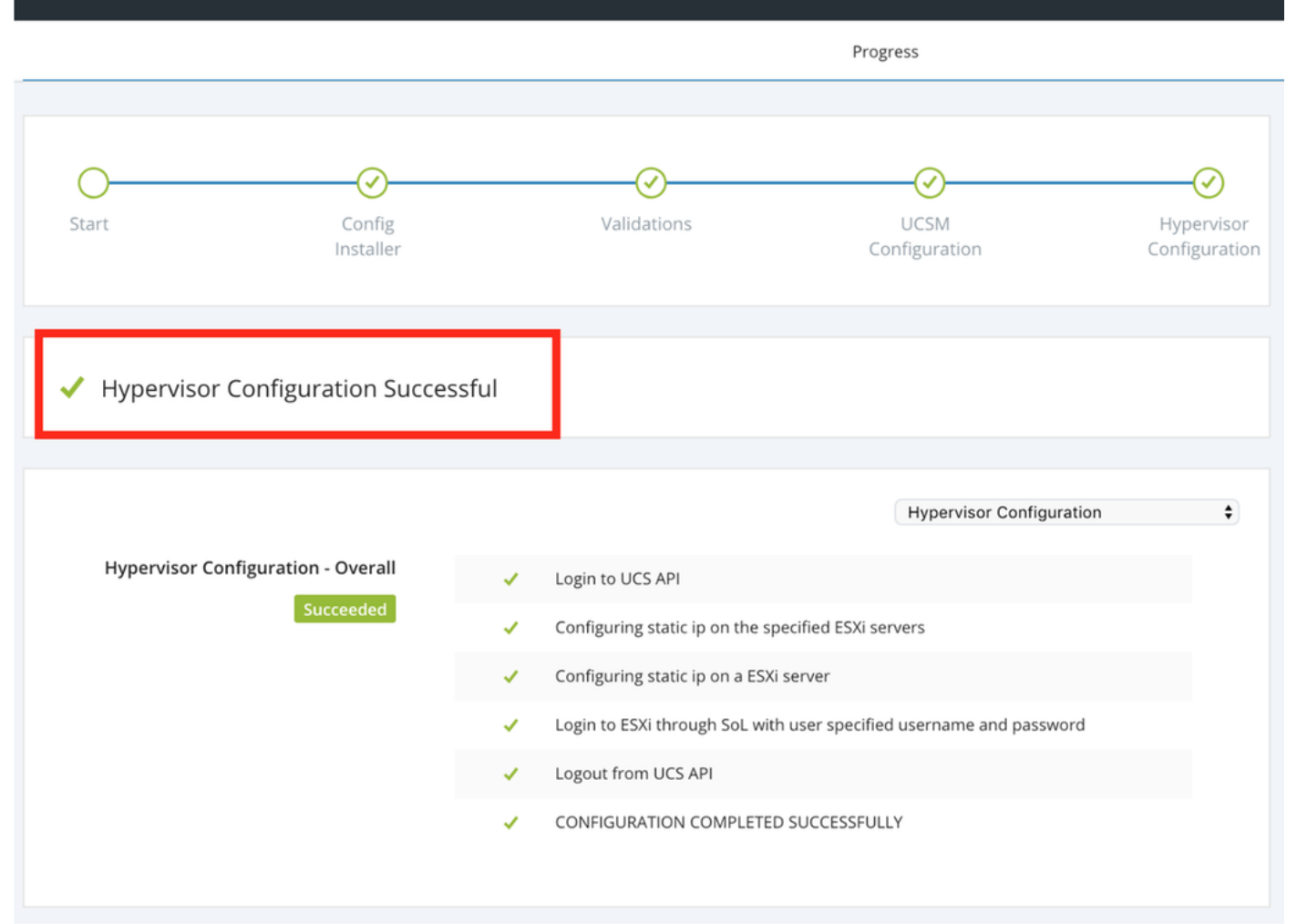

#### 配置站點B

步驟1.按一下wheel,然後選擇Configure Site以開始Site B配置,如下所示。

| <br>cisco   | HyperFlex Installer |             |               |               | 0     |          |          | 0           | <b>\$</b> ~ |
|-------------|---------------------|-------------|---------------|---------------|-------|----------|----------|-------------|-------------|
|             |                     |             | Progress      |               |       |          | Configur | e Site      |             |
|             |                     |             |               |               | Confi | guration | Create S | tretch Clus | ter         |
| O-<br>Start | Config              | Validations | UCSM          | Hypervisor    | com   | Baracion | Log Out  | (root)      |             |
|             | Installer           |             | Configuration | Configuration | Crede | ntials   |          |             |             |

**步驟2.**在Configure Site</mark>工作流程中,在Site Name中輸入Target UCSM credentials和Target DC。 然後按一下「Continue」。

| lili.<br>cisco | HyperFlex Installer                                                                                                    |                                                                                                    |                                                        | 0   |            |              | 0       | <b>\$</b> ~ |
|----------------|----------------------------------------------------------------------------------------------------|----------------------------------------------------------------------------------------------------|--------------------------------------------------------|-----|------------|--------------|---------|-------------|
|                | Credentials                                                                                                    | Server Selection                                                                                                    | UCSM Configuration                                     |     | Hyper      | visor Config | uration |             |
| (i)<br>•       | To setup stretch cluster you have to<br>• Run the "Configure Site" workflow v<br>• Download and deploy the Witness<br>the stretch cluster.<br>• Run the "Create Stretch Cluster" wo<br>Configure Site Creedentials for the<br>UCS Manager Credentials for the | once for each site.<br>VM, per the user documentation. Provide the If<br>orkflow, after both sites have been configured.<br>rate Stretch Cluster | <sup>9</sup> address of the Witness VM when you create | Con | figuratior | 1            |         | *           |
|                | UCS Manager Host Name                                                                                                    | UCS Manager User Name                                                                                                    | Password                                               |     |            |              |         |             |
|                |                                                                                                    | admin                                                                                                    | ••••••                                                 |     |            |              |         |             |
|                | Site Name                                                                                                    |                                                                                                    |                                                        |     |            |              |         |             |
|                | DC2                                                                                                    |                                                                                                    |                                                        |     |            |              |         |             |
|                |                                                                                                    |                                                                                                    |                                                        |     |            |              |         |             |

#### 步驟3.在伺服器選擇中,選擇源伺服器並點選Continue

| ာါာ<br>cisc | <br>0        | HyperF       | lex Installer                     |              |                  |                        |                 | 0    |                      |             | ø            | <b>\$</b> ~  |
|-------------|--------------|--------------|-----------------------------------|--------------|------------------|------------------------|-----------------|------|----------------------|-------------|--------------|--------------|
|             |              | Crea         | dentials                          | 2            | Server Selection | UCSM                   | A Configuration |      | Нуре                 | rvisor Conf | iguration    |              |
| :           | Server       | Selection    | n                                 |              |                  | Configure Server Ports | Refresh         | Cor  | nfiguratio           | ı           |              | *            |
| 1           | Sele<br>Unas | ect Nodes fo | or this site.<br>) Associated (0) |              |                  |                        |                 | Cree | lentials             |             |              |              |
|             |              | ÷            | Server Name                       | Status       | Model            | Serial                 | Actions         | UCS  | Manager Hosi         | Name        | dm-j-fi-3.ci | sco.com      |
|             |              | 0            | Server 1                          | unassociated | HX220C-M5SX      |                        | none            | UCS  | Manager User<br>Name | Name        |              | admin<br>DC2 |
|             |              | od           | Server 2                          | unassociated | HX220C-M55X      |                        | none            | Serv | er Selection         |             |              |              |
|             |              | OD           | Server 3                          | unassociated | HX220C-M5SX      |                        | none            | Serv | er 1                 |             | / HX220      | JC-M5SX      |
|             |              | OD           | Server 4                          | unassociated | HX220C-M5SX      |                        | none            | Serv | er 2<br>er 3         |             | / HX220      | C-M5SX       |
|             |              | ( <b>)</b> ) | Server 5                          | unassociated | HX220C-M5SX      |                        | none            |      |                      |             |              |              |

**步驟4.**在UCSM配置部分下,輸入VLAN ⅠD和VLAN名稱。在本例中,我們將Inband用於CIMC。按 一下「Continue」

| disels HyperFlex Installer                                                                                |                                                              |                                    | 0 0                                                                | 0                    | o o -                                            |
|----------------------------------------------------------------------------------------------------|--------------------------------------------------------------|------------------------------------|--------------------------------------------------------------------|----------------------|--------------------------------------------------|
| Credentials                                                                                               | Server Selection                                             | UCSM Configuration                 | Hyp                                                                | ervisor Configuratio | on                                               |
| VLAN Configuration<br>VLAN for Hypervisor and HyperFlex manage<br>VLAN Name VLAN ID<br>hx-inband-mgmt 222 | ement VLAN for HyperFlex s<br>VLAN Name<br>0 hx-storage-data | storage traffic<br>VLAN ID<br>3099 | Configuration<br>Credentials<br>UCS Manager Hos<br>UCS Manager Use | n<br>t Name          | +.<br>admin                                      |
| VLAN for VM vMotion<br>VLAN Name VLAN ID<br>hx-vmotion 3093<br>MAC Pool                                   | VLAN for VM Network                                          | k<br>VLAN ID(s)<br>3094            | Site Name Server Selection Server 1 Server 2 Server 3              | ,<br>,<br>,          | DC2<br>HX220C-M55X<br>HX220C-M55X<br>HX220C-M55X |
| 00:25:85:<br>'hx' IP Pool for Cisco IMC<br>IP Blocks                                                      | Subnet Mask G<br>255.255.254.0                               | ateway                             |                                                                    |                      |                                                  |
| Cisco IMC access management (O                                                                            | ut of band or Inband)<br>In band 🛇                           |                                    |                                                                    |                      |                                                  |
| VLAN for inband Cisco IMC conne<br>VLAN Name<br>hx-inband-cimc-Pod-7<br>> ISCSI Storage                   | vlan id<br>222                                               |                                    |                                                                    |                      |                                                  |
| > FC Storage<br>Advanced<br>UCS Server Firmware Version                                                   | HyperFlex Cluster Name O                                     | irg Name                           |                                                                    |                      |                                                  |
| 3.2(3h) • 0                                                                                               | HyperFlex cluster                                            | HX-POD-7                           | < Back                                                             | Con                  | tinue                                            |

**步驟5.在「**虛擬機器監**控程式配置**」部分提供所有請求的資訊。然後按一下**Configure Site**以開始站 點配置。

| HyperFlex In                              | staller                                                                                                    |                  |                    | 06                  |                         |
|-------------------------------------------|----------------------------------------------------------------------------------------------------|------------------|--------------------|---------------------|-------------------------|
| Credentials                               |                                                                                                    | Server Selection | UCSM Configuration | Hypervi             | sor Configuration       |
|                                           |                                                                                                    |                  |                    |                     |                         |
| Configure common H                        | lypervisor Settings                                                                                                    |                  |                    | Configuration       |                         |
| Subnet Mask                               | Gateway                                                                                                    |                  | DNS Server(s)      | Credentials         |                         |
| 255.255.254.0                             |                                                                                                    |                  |                    | UCS Manager Host N  | ame <b>enjitetetene</b> |
|                                           |                                                                                                    |                  |                    | UCS Manager User N  | ame admin               |
|                                           |                                                                                                    |                  |                    | Site Name           | DC2                     |
| Hypervisor Settings                       |                                                                                                    |                  |                    | Admin User name     | root                    |
| <ul> <li>Make IP Addresses and</li> </ul> | Hostnames Sequential                                                                                                    |                  |                    | Server Selection    |                         |
|                                           |                                                                                                    |                  |                    | Server 1            | / HX220C-M55X           |
| 4t • Name ^                               | Serial S                                                                                                    | tatic IP Address | Hostname           | Server 2            | / HX220C-M5SX           |
| Server 1                                  |                                                                                                    |                  |                    | Server 3            | / HX220C-M5SX           |
| - OD Server I                             |                                                                                                    |                  | dm-j-hx-21         | UCSM Configuration  | n                       |
| = Server 2                                |                                                                                                    |                  |                    | VLAN Name           | hx-inband-mgmt          |
| - Of Burrers                              |                                                                                                    |                  | dm-j-nx-22         | VLAN ID             | 222                     |
| Server 3                                  |                                                                                                    |                  |                    | VLAN Name           | hx-storage-data         |
| - OD Server 5                             |                                                                                                    |                  | dm-j-hx-23         | VLAN ID             | 3099                    |
|                                           |                                                                                                    |                  |                    | VLAN Name           | hx-vmotion              |
|                                           |                                                                                                    |                  |                    | VLAN ID             | 3093                    |
| Hypervisor Credentia                      | ls                                                                                                    |                  |                    | VLAN Name           | vm-network              |
|                                           | the sector of the sector of th |                  |                    | VLAN ID(s)          | 3094                    |
| Admin User name                           | Hypervisor P                                                                                                    | assword          |                    | MAC Pool Prefix     | 00:25:85:07             |
| root                                      |                                                                                                    | 0                |                    | Subnet Mack         | 255 255 254 0           |
|                                           |                                                                                                    |                  |                    | Gateway             | 233.233.234.0           |
|                                           |                                                                                                    |                  |                    | VLAN Name           | hx-inband-cimc-Pod-7    |
|                                           |                                                                                                    |                  |                    | VLAN ID             | 222                     |
|                                           |                                                                                                    |                  |                    | UCS Server Firmware | Version 3.2(3h)         |
|                                           |                                                                                                    |                  |                    |                     |                         |
|                                           |                                                                                                    |                  |                    | < Back              | Configure Site          |

#### 步驟6.確認站點B虛擬機器監控程式配置成功。

|       | HyperFlex | Installer |
|-------|-----------|-----------|
| CISCO |           |           |

|                                    |       | Progress                                                            |
|------------------------------------|-------|---------------------------------------------------------------------|
| Start Config<br>Installer          |       | Validations UCSM Hypervisor<br>Configuration Configuration          |
| ✓ Hypervisor Configuration Succes  | ssful |                                                                     |
|                                    |       | Hypervisor Configuration 🗘                                          |
| Hypervisor Configuration - Overall | 1     | Login to UCS API                                                    |
| Succeeded                          | 1     | Configuring static ip on the specified ESXi servers                 |
|                                    | 1     | Configuring static ip on a ESXi server                              |
|                                    | ~     | Login to ESXi through SoL with user specified username and password |
|                                    | 1     | Logout from UCS API                                                 |
|                                    | 1     | CONFIGURATION COMPLETED SUCCESSFULLY                                |

### HX見證虛擬機器部署

- •這是進一步進**行之**前的重要步驟。HX見證VM需要啟動並運行且可訪問,安裝才能成功。
- 需要在ESXi主機上部署OVA映像。
- •請測試到此VM的連線,並確保登入正常工作。
- •請參閱下面的OVA安裝屬性。

| 🎓 Deploy OVF Template                                                     |                                                  | (?) >>                                                                                 |
|---------------------------------------------------------------------------|--------------------------------------------------|----------------------------------------------------------------------------------------|
| <ul> <li>1 Select template</li> <li>2 Select name and location</li> </ul> | Customize template<br>Customize the deployment p | properties of this software solution.                                                  |
| ✓ 3 Select a resource                                                     | All properties have valid                        | values Show next Collapse all                                                          |
| <ul> <li>4 Review details</li> </ul>                                      |                                                  | 5 settings                                                                             |
| ✓ 5 Select storage                                                        | DNS                                              | The domain name servers for this VM (comma separated). Leave blank if DHCP is desired. |
| ✓ 6 Select networks                                                       |                                                  |                                                                                        |
| 7 Customize template                                                      | Default Gateway                                  | The default gateway address for this VM. Leave blank if DHCP is desired.               |
| 8 Ready to complete                                                       |                                                  |                                                                                        |
|                                                                           | NTP                                              | NTP servers for this VM (comma separated) to sync time.                                |
|                                                                           |                                                  |                                                                                        |
|                                                                           | Network 1 IP Address                             | The IP address for this interface. Leave blank if DHCP is desired.                     |
|                                                                           |                                                  |                                                                                        |
|                                                                           | Network 1 Netmask                                | The netmask or prefix for this interface. Leave blank if DHCP is desired.              |
|                                                                           |                                                  | 255.255.254.0                                                                          |
|                                                                           |                                                  |                                                                                        |
|                                                                           |                                                  |                                                                                        |
|                                                                           |                                                  |                                                                                        |
|                                                                           |                                                  |                                                                                        |
|                                                                           |                                                  | Back Next Finish Cancel                                                                |

#### 建立延伸群集

步驟1.

- •要開始配置拉伸群集,請導航到安裝程式上的Wheel並選擇建立拉伸群集以開始拉伸群集配置
- 在憑據螢幕中,提供源(站點A)和目標(站點B)UCSM及其憑據、站點名稱、UCSM組織名 稱、vCenter和Hypervisor憑據。按一下Continue以進入Server Selection螢幕。

| alaala<br>cisco | HyperFlex Installer                                                                                                    |                                                                                                    |                                |                | 0    |            |                                                   | 0            | ø - |
|-----------------|----------------------------------------------------------------------------------------------------|----------------------------------------------------------------------------------------------------|--------------------------------|----------------|------|------------|---------------------------------------------------|--------------|-----|
|                 | Credentials                                                                                                    | Server Selection                                                                                                    | IP Add                         | resses         |      | Clus       | ster Configur                                     | ation        |     |
| (i              | To setup stretch duster you have to<br>• Run the "Configure Site" workflow<br>• Download and deploy the Witness<br>the stretch cluster.<br>• Run the "Create Stretch Cluster" we<br>Configure Site | once for each site.<br>VM, per the user documentation. Provide the<br>orkflow, after both sites have been configured<br>rate Stretch Cluster | IP address of the Witness VM w | hen you create | Conf | figuratior | 1                                                 |              | 4   |
|                 | UCS Manager Credentials for Sit                                                                                                    | User Name                                                                                                    | Password                       | 0              |      |            |                                                   |              |     |
|                 |                                                                                                    | autoriti                                                                                                    |                                | -              |      |            |                                                   |              |     |
|                 | Site Name DC1                                                                                                    | Org Name                                                                                                    |                                |                |      |            |                                                   |              |     |
|                 | UCS Manager Credentials for Sit<br>UCS Manager Host Name<br>Site Name<br>DC2<br>VCenter Credentials<br>vCenter Server                                                                              | use 2<br>User Name<br>admin<br>Org Name<br>HX-POD-7<br>User Name<br>administrator@vsphere.local                                              | Password                       | 0              |      | configu    | brag and drop<br>aration files h<br>Select a File | P<br>sere or |     |
|                 | Hypervisor Credentials Admin User name root The hypervisor on this node uses the fac Hypervisor Password                                                                                           | tory default password                                                                                                    |                                |                |      | ( Back     |                                                   | Continue     |     |

步驟2. 確保所有伺服器(源伺服器和目標伺服器)均顯示為選定狀態。然後按一下繼續,

|                              |                | Credentials                      |      |        |                 | Server Selection | IP Ad                                    | ldresses   |                             | Cluster Configur | ation            |
|------------------------------|----------------|----------------------------------|------|--------|-----------------|------------------|------------------------------------------|------------|-----------------------------|------------------|------------------|
| erver S<br>Select<br>Associa | Selec<br>t Nod | tion<br>es for this site.<br>(6) |      |        |                 |                  | Configure Server Ports                   | Refresh    | Configura<br>Credentials    | tion             |                  |
| ✓ ⊀                          | ģ:             | Server Name                      | Site | Status | Model           | Serial           | Service Profile                          | Actions    | UCS Manager<br>User Name    | Host Name 1      | adm              |
| <b>v</b> (                   |                | Server 8                         | DC1  | ok     | HX220C-<br>M5SX |                  | org-root/org-HX-POD-6/ls-rack-<br>unit-8 | Actions ~  | UCS Manager                 | Host Name 2      |                  |
| 2 @                          |                | Server 9                         | DC1  | ok     | HX220C-<br>M5SX |                  | org-root/org-HX-POD-6/ls-rack-<br>unit-9 | Actions ~  | User Name<br>Site Name      |                  | adm              |
| <b>v</b> (                   |                | Server 7                         | DC1  | ok     | HX220C-<br>M5SX |                  | org-root/org-HX-POD-6/ls-rack-<br>unit-7 | Actions ~  | Org Name 1<br>Site Name     |                  | HX-POD           |
| 2 @                          |                | Server 2                         | DC2  | ok     | HX220C-<br>M5SX |                  | org-root/org-HX-POD-7/ls-rack-<br>unit-2 | Actions ~  | Org Name 2<br>vCenter Serve | r                | HX-POD           |
| 2 0                          |                | Server 3                         | DC2  | ok     | HX220C-<br>M5SX |                  | org-root/org-HX-POD-7/ls-rack-<br>unit-3 | Actions $$ | User Name                   | administr        | ator@vsphere.loc |
| <b>v</b> (                   |                | Server 1                         | DC2  | ok     | HX220C-<br>M55X | _                | org-root/org-HX-POD-7/ls-rack-<br>unit-1 | Actions ~  | Admin Oser ha               | ine              | 10               |

**步驟3.**在「IP地址」部分中,提供Hypervisor和Storage controller mgmt(公共可路由)IP以及它們 的DATA**(專用非可路由)IP。**此外,還要為**管理和資料網路提供集群IP**。按一下「Continue」(繼 續)。

| cisco | <br>> | н       | yperFlex Ir     | nstaller     |         |          |               |       |             |                   |              | 0       |               |               | 0          | <b>\$</b> ~ |
|-------|-------|---------|-----------------|--------------|---------|----------|---------------|-------|-------------|-------------------|--------------|---------|---------------|---------------|------------|-------------|
|       |       |         | Credentials     |              |         | Ser      | ver Selection |       |             |                   | IP Addresses |         | Clus          | ter Configura | ition      |             |
|       |       |         |                 |              |         |          |               |       |             |                   |              |         |               |               |            |             |
| 1     | P A   | ddre    | sses            |              |         |          |               |       |             |                   |              | Conf    | iguration     | 1             |            | *           |
|       | 2 N   | Make IF | P Addresses Seq | uential      |         |          |               |       |             |                   |              | Crede   | ntials        |               |            |             |
|       |       |         |                 |              |         |          |               |       |             |                   |              | UCS M   | anager Host   | Name 1        |            | -           |
|       |       |         |                 |              | Mar     | nagement | - VLAN        |       | (FQ         | Data -<br>DN or I | P Address)   | User N  | ame           |               |            | admin       |
|       | 14    |         | Manager         | Site         | likense | icar (   | Storag        | e     | honorises   |                   | Storage      | UCS M   | anager Host / | Name 2        |            | -           |
|       | +1    | \$      | Name*           | Site         | нурегу  | nsor (   | Contro        | oller | Hypervisor  | 0                 | Controller   | User N  | ame           |               |            | admin       |
|       |       | ഞ       | Server 9        | DC1          |         | _        |               |       | 400.400     |                   | 00400        | Site Na | me            |               |            | DC1         |
|       |       |         | berrer 5        |              |         |          |               |       | 192.168     | -                 | 92.168.      | Org Na  | me 1          |               | HX-        | POD-6       |
|       |       | (D)     | Server 8        | DC1          |         |          |               |       | 102 168     |                   | 02 168 (     | Site Na | me            |               | HY         | DC2         |
|       |       |         |                 |              | _       |          | _             |       | 152.100.    |                   | 52.100.X     | vCente  | r Server      |               | na-        | -00-7       |
|       |       | (D      | Server 7        | DC1          |         |          |               |       | 192.168.    |                   | 92.168.      | User N  | ame           | administra    | tor@vspher | e.local     |
|       |       |         |                 |              |         |          |               |       |             |                   |              | Admin   | User name     |               |            | root        |
|       |       | OD      | Server 3        | DC2          |         |          |               |       | 192.168.    |                   | 92.168.      | Serve   | Selection     |               |            |             |
|       |       |         |                 |              |         |          |               |       |             |                   |              | Server  | 2             |               | / HX2200   | -M55X       |
|       |       | OD      | Server 2        | DC2          |         |          |               |       | 192.168.    |                   | 92.168.      | Server  | 3 📕           |               | / HX2200   | -M5SX       |
|       |       |         |                 |              |         |          |               |       |             |                   |              | Server  | 1             |               | / HX2200   | MSSX        |
|       |       | O       | Server 1        | DC2          | _       |          |               |       | 192.168     |                   | 92.168.6     | Server  | 8             |               | / HX2200   | -M5SX       |
|       |       |         |                 |              |         |          |               |       |             |                   |              | Server  | 9             |               | / HX2200   | MSSX        |
|       |       |         |                 |              |         |          |               | Data  |             |                   |              | Server  | 7             |               | / HX2200   | -MSSX       |
|       |       |         |                 |              |         | lanageme | nc            | Data  |             |                   |              |         |               |               |            |             |
|       |       |         |                 | Cluster IP / | ddress  |          | -             | 192   | .168.(      |                   |              |         |               |               |            |             |
|       |       |         |                 | Subn         | t Mask  | 255.255  | 254.0         | 255   | 5.255.255.0 |                   |              |         |               |               |            |             |
|       |       |         |                 | G            | ateway  |          | -             |       |             |                   |              |         |               |               |            |             |
|       |       |         |                 | Wi           | ness IP |          | _             | ]     |             |                   |              |         | Back          |               | Continue   |             |

**步驟4.**在Cluster Configuration下,輸入Controller VM密碼、vCenter configuration details和system services details。在Advanced Networking一節中,為兩個站點配置相同的Management和Data VLAN。然後按一下Start開始群集配置。

| Cisco HX Cluster                                       |                                      |   |                                                        | Configuration              | *                |
|--------------------------------------------------------|--------------------------------------|---|--------------------------------------------------------|----------------------------|------------------|
| Cluster Name                                           | Replication Factor                   |   |                                                        | Credentials                |                  |
| dm-j-hx-clus-6                                         | 2+2 • 0                              |   |                                                        | UCS Manager Host Name 1    | m                |
|                                                        |                                      |   |                                                        | User Name                  | admin            |
| Controller VM                                          |                                      |   |                                                        | UCS Manager Host Name 2    | m                |
| Create Admin Password                                  | Confirm Admin Password               |   |                                                        | User Name                  | admin            |
| ••••••                                                 |                                      | 0 |                                                        | Site Name                  | DC1              |
|                                                        |                                      |   |                                                        | Org Name 1                 | HX-POD-6         |
|                                                        |                                      |   |                                                        | Site Name                  | DC2              |
| vCenter Configuration                                  |                                      |   |                                                        | Org Name 2                 | HX-POD-7         |
| vCenter Datacenter Name                                | vCenter Cluster Name                 |   |                                                        | vCenter Server             |                  |
| HX-Stretch                                             | dm-j-hx-clus-6                       |   |                                                        | User Name administrat      | or@vsphere.local |
|                                                        |                                      |   |                                                        | Admin User name            | root             |
| System Services                                        |                                      |   |                                                        | Server Selection           |                  |
|                                                        |                                      |   |                                                        | Server 2                   | /HX220C-M55X     |
| DNS Server(s)                                          | NTP Server(s)                        |   | DNS Domain Name                                        | Server 3                   | / HX220C-M55X    |
|                                                        | .cisco.com                           |   | cisco.com                                              | Server 1                   | / HX220C-M55X    |
| Time Zone                                              |                                      |   |                                                        | Server 8                   | /HX220C-M55X     |
| (UTC-08:00) Pacific Time                               | • 0                                  |   |                                                        | Server 9                   | /HX220C-M55X     |
|                                                        |                                      |   |                                                        | Server 7                   | /HX220C-MSSX     |
|                                                        |                                      |   |                                                        | IP Addresses               |                  |
| Auto Support                                           |                                      |   |                                                        | Cluster Name               | dm-j-hx-clus-6   |
| Auto Support                                           | Send service ticket notifications to |   |                                                        | Management Cluster         | .cisco.com       |
| (Recommended)                                          |                                      |   |                                                        | Data Cluster               |                  |
|                                                        |                                      |   |                                                        | Management Subnet Mask     | 255.255.254.0    |
|                                                        |                                      |   |                                                        | Data Subnet Mask           | 255.255.255.0    |
| Advanced Networking                                    |                                      |   |                                                        | Management Gateway         |                  |
| Management VLAN Tag - Site 1                           | Management VLAN Tag - Site 2         |   | Management vSwitch                                     | Witness IP                 |                  |
| 222 🗘                                                  | 222                                  | ٢ | vswitch-hx-inband-mgmt                                 | Server 9 (WZP22370075)     |                  |
| Data VLAN Tag - Site 1                                 | Data VLAN Tag - Site 2               |   | Data vSwitch                                           | Management Hypervisor      |                  |
| 3099 🕄                                                 | 3099                                 | ٢ | vswitch-hx-storage-data                                | Management Storage Control | ler<br>9         |
|                                                        |                                      |   |                                                        | Data Hypervisor            | _                |
|                                                        |                                      |   |                                                        | Data Storage Controller    | _                |
| Advanced Configuration                                 |                                      |   |                                                        | Server 3 (WZP22370078)     |                  |
| Jumbo Frames<br>Enable Jumbo Frames on<br>Data Network | Disk Partitions                      |   | Virtual Desktop (VDI) Optimize for VDI only deployment | < Back                     | Start            |
| Control First First Co.                                |                                      |   |                                                        |                            |                  |

**步驟5.確**認集群建立已成功完成。

| Pro                                             | ogress                                                   |                              | Summary                               |
|-------------------------------------------------|----------------------------------------------------------|------------------------------|---------------------------------------|
|                                                 |                                                          |                              |                                       |
| o <u></u>                                       |                                                          |                              | Configuration                         |
| Start Config<br>Installer                       | Deploy Deploy<br>Validation                              | Create Clu<br>Validation Cre | eation Credentials                    |
|                                                 |                                                          |                              | UCS Manager Host Name 1               |
|                                                 |                                                          |                              | User Name admin                       |
| <ul> <li>Cluster Creation Successful</li> </ul> |                                                          | View Summar                  | y > UCS Manager Host Name 2           |
|                                                 |                                                          |                              | User Name admin                       |
|                                                 |                                                          |                              | Site Name DC1                         |
|                                                 |                                                          | Cluster Creation             | Org Name 1 HX-POD-6                   |
| Cluster Creation - Overall                      | <ul> <li>Preparing Storage Cluster</li> </ul>            |                              | Site Name DC2                         |
| Succeeded                                       | <ul> <li>Configuring Cluster Resource Manager</li> </ul> |                              | Org Name 2 HX-POD-7                   |
|                                                 | ✓ updateClusterSEDStatus                                 |                              | vCenter Server                        |
|                                                 |                                                          |                              | User Name administrator@vsphere.local |
| 192.168.                                        | <ul> <li>Configuring NTP Services</li> </ul>             |                              | Admin User name root                  |
| In Progress                                     |                                                          |                              | Server Selection                      |
|                                                 |                                                          |                              | Server 2 / HX220C-M55X                |
| 192.168.                                        | <ul> <li>Configuring NTP Services</li> </ul>             |                              | Server 3 / HX220C-M55X                |
| In Progress                                     |                                                          |                              | Server 1 / HX220C-M55X                |
| 192 168                                         |                                                          |                              | Server 8 / HX220C-M55X                |
| In Progress                                     | <ul> <li>Configuring NTP Services</li> </ul>             |                              | Server 9 / HX220C-M55X                |
|                                                 |                                                          |                              | Server 7 / HX220C-M55X                |
| 192.168.                                        | <ul> <li>Configuring NTP Services</li> </ul>             |                              | IP Addresses                          |
| In Progress                                     |                                                          |                              | Cluster Name dm-j-stretch-1           |
|                                                 |                                                          |                              | Management Cluster                    |
| 192.168.                                        | <ul> <li>Configuring NTP Services</li> </ul>             |                              | Data Cluster 192.168.                 |
| In Progress                                     |                                                          |                              | Management Subnet Mask 255.255.254.0  |
| 192.168.                                        |                                                          |                              | Data Subnet Mask 255.255.255.0        |
| In Progress                                     | <ul> <li>Configuring NTP Services</li> </ul>             |                              | Management Gateway                    |
|                                                 |                                                          |                              | Witness IP                            |
|                                                 |                                                          |                              | Server 9 (WZP22370075)                |

### 驗證

### 資料儲存庫建立

**步驟1.在**延伸群集上建立datastore類似於在普通群集上建立datastore。唯一的區別是,在拉伸群集 中建立datastore時定義站點關聯。在Hyperflex Connect UI中導航到Datastore,然後點選Create Datastore

| ≡                    | cisco HyperFlex Connect     | -stretch-1                                               | Ę               | 3 🔅          | 0        | 2 |
|----------------------|-----------------------------|----------------------------------------------------------|-----------------|--------------|----------|---|
| Ø                    | Dashboard                   | Datastores                                               | st refreshed at | 02/16/2019 2 | 37:10 PM | 0 |
| MON                  | IITOR                       | ■ Create Datastore ノ Edit マ Mount ③ Unmount × Delete     |                 |              |          |   |
| $\bigcirc$           | Alarms                      |                                                          |                 |              |          |   |
|                      | Events                      | Name ^ Mount Summary Site Affinity Pairing Status Status | Size            | Used         | Free     |   |
| Î                    | Activity                    | No records found                                         |                 |              |          |   |
| ANAI<br>Ella<br>PROT | LYZE<br>Performance<br>rect |                                                          |                 |              |          |   |
| C                    | Replication                 |                                                          |                 |              |          |   |
| MAN                  | AGE<br>System Information   |                                                          |                 |              |          |   |
| •                    | Datastores                  |                                                          |                 |              |          |   |
| Ţ                    | Virtual Machines            |                                                          |                 |              |          |   |
| $\uparrow$           | Upgrade                     |                                                          |                 |              |          |   |
| >_                   | Web CLI                     |                                                          |                 |              |          |   |

**步驟2.創**建資料儲存並選擇其大小。然後,在附**加步驟**中,在Site Affinity下拉選單下選擇這兩個站 點之一。然後按一下Create Datastore

| Create Datastore                      |       |   |            | $@\otimes$ |
|---------------------------------------|-------|---|------------|------------|
| Datastore Name                        |       |   |            |            |
| DS-01                                 |       |   |            |            |
| Size                                  |       |   | Block Siz  | e          |
| 1                                     | ТВ    | Ŧ | 8K         | ~          |
| Site Affinity                         |       |   |            |            |
| Select Site affinity                  |       |   |            | <b>^</b>   |
| DC2                                   |       |   |            |            |
| DC1                                   |       |   |            |            |
| · · · · · · · · · · · · · · · · · · · | ancel | c | reate Data | istore     |

步驟3.確認新建立的datastore的狀態,該狀態顯示為MOUNTED,並且還顯示其站點關聯。

| Datas   | tores       | refreshed        | at: 02/16/2019 2 | :41:02 PM      |        |      |      |      |  |
|---------|-------------|------------------|------------------|----------------|--------|------|------|------|--|
| 🗹 Creat | e Datastore | 🖊 Edit 🗸 Mount 🛞 | Unmount × Dele   | nount ×Delete  |        |      |      |      |  |
|         | Name ^      | Mount Summary    | Site Affinity    | Pairing Status | Status | Size | Used | Free |  |
|         | DS-01       | MOUNTED          | DC1              | Unpaired       | Normal | 1 TB | 0 B  | 1 TB |  |

Showing 1 - 1 of 1